# SO AKTIVIERST DU IN JUST DANCE 2018 DEIN 3-MONATIGES PROBE-ABO VON JUST DANCE UNLIMITED

### Playstation 4

- 1. Erstelle ein PSN-Konto.
- 2. Verbinde die PS4 mit dem Internet.
  - a. PS4-Einstellungen > Netzwerk > Internetverbindung
  - **b.** Überprüfe, ob du mit dem Internet verbunden bist: Die Option "Mit dem Internet verbinden" sollte mit einem Häkchen versehen sein. Alternativ kannst du auch die Option "Internetverbindung testen" auswählen.
  - c. Andere Möglichkeit, um die Internetverbindung zu testen: Starte den Modus "World Dance Floor" in JD2018. Wenn eine Fehlermeldung angezeigt wird, besteht keine Verbindung zum Internet.
- **3.** Starte in Just Dance 2018 den Modus "Just Dance". Spiele 4 beliebige Songs der angezeigten Auswahl und schließe sie ab. Dadurch wird das Probe-Abo von Just Dance Unlimited freigeschaltet.
  - Sobald dein Probe-Abo aktiviert ist, siehst du rechts oben im Bild einen Zeitzähler für Just Dance Unlimited. Du kannst dein Abo verlängern, indem du dein Spielerprofil aufrufst.
  - **b.** Ein einfacherer Weg, das JDU-Probe-Abo zu aktivieren, besteht darin, den Kids-Modus aufzurufen und dann das Just Dance Unlimited-Symbol anzuklicken.

#### Xbox One

- 1. Erstelle ein kostenloses Xbox Live-Konto.
- 2. Verbinde die Xbox One mit dem Internet.
  - a. Xbox One-Einstellungen > Netzwerk > Drahtloses Netzwerk einrichten
  - **b.** Überprüfe, ob du mit dem Internet verbunden bist, indem du "Internetverbindung testen" auswählst.
  - c. Andere Möglichkeit, um die Internetverbindung zu testen: Starte den Modus "World Dance Floor" in JD2018. Wenn eine Fehlermeldung angezeigt wird, besteht keine Verbindung zum Internet.
- **3.** Starte in Just Dance 2018 den Modus "Just Dance". Spiele 4 beliebige Songs der angezeigten Auswahl und schließe sie ab. Dadurch wird das Probe-Abo von Just Dance Unlimited freigeschaltet.
  - Sobald dein Probe-Abo aktiviert ist, siehst du rechts oben im Bild einen Zeitzähler für Just Dance Unlimited. Du kannst dein Abo verlängern, indem du dein Spielerprofil aufrufst.
  - **b.** Ein einfacherer Weg, das JDU-Probe-Abo zu aktivieren, besteht darin, den Kids-Modus aufzurufen und dann das Just Dance Unlimited-Symbol anzuklicken.

## Nintendo Switch

- 1. Erstelle ein Nintendo Switch-Profil.
- 2. Verbinde die Nintendo Switch mit dem Internet.
  - a. Internet > Per WLAN oder über ein Ethernetkabel verbinden
  - Andere Möglichkeit, um die Internetverbindung zu testen: Starte den Modus "World Dance Floor" in JD2018. Wenn eine Fehlermeldung angezeigt wird, besteht keine Verbindung zum Internet.

- 3. Verknüpfe dein Nintendo Switch-Profil mit deinem Nintendo-Account.
  - **a.** Einstellungen > Benutzer > Mit einem Nintendo-Account verknüpfen
- **4.** Verknüpfe deinen Nintendo-Account mit dem Nintendo eShop, indem du den eShop aufrufst, während du angemeldet bist.
- 5. Starte in Just Dance 2018 den Modus "Just Dance". Spiele 4 beliebige Songs der angezeigten Auswahl und schließe sie ab. Dadurch wird das Probe-Abo von Just Dance Unlimited freigeschaltet.
  - **a.** Sobald dein Probe-Abo aktiviert ist, siehst du rechts oben im Bild einen Zeitzähler für Just Dance Unlimited. Du kannst dein Abo verlängern, indem du dein Spielerprofil aufrufst.
  - **b.** Ein einfacherer Weg, das JDU-Probe-Abo zu aktivieren, besteht darin, den Kids-Modus aufzurufen und dann das Just Dance Unlimited-Symbol anzuklicken.

#### Nintendo WiiU

- 1. Erstelle ein Nintendo WiiU-Benutzerkonto.
- 2. Verbinde die Nintendo WiiU mit dem Internet.
  - **a.** Schaltfläche Internet > Mit dem Internet verbinden
  - b. Andere Möglichkeit, um die Internetverbindung zu testen: Starte den Modus "World Dance Floor" in JD2018. Wenn eine Fehlermeldung angezeigt wird, besteht keine Verbindung zum Internet.
- 3. Verknüpfe dein Nintendo WiiU-Benutzerkonto mit deiner Nintendo Network ID.
  - a. Einstellungen > Nintendo ID erstellen/verknüpfen
- **4.** Verknüpfe deine Nintendo Network ID mit dem Nintendo eShop, indem du den eShop aufrufst, während du angemeldet bist.
- 5. Starte in Just Dance 2018 den Modus "Just Dance". Spiele 4 beliebige Songs der angezeigten Auswahl und schließe sie ab. Dadurch wird das Probe-Abo von Just Dance Unlimited freigeschaltet.
  - Sobald dein Probe-Abo aktiviert ist, siehst du rechts oben im Bild einen Zeitzähler für Just Dance Unlimited. Du kannst dein Abo verlängern, indem du dein Spielerprofil aufrufst.
  - **b.** Ein einfacherer Weg, das JDU-Probe-Abo zu aktivieren, besteht darin, den Kids-Modus aufzurufen und dann das Just Dance Unlimited-Symbol anzuklicken.